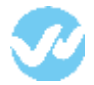

Mappings in OneLogin enable you to automate changes to user attributes, roles, and groups, based on conditions that you define. Typically, you use mappings to grant application access based on user attributes stored in third-party directories. Roles and groups must be defined before creating a mapping

*Important!* Mappings always override attribute values that are set manually.

## Creating a Mapping

To configure a mapping:

 Navigate to Users > Mappings and click New Mapping to open the Mappings page.

| USERS    | APPS       | DEVICES | ACTIVITY | SETTINGS |
|----------|------------|---------|----------|----------|
| All User | 's         |         |          |          |
| Roles    |            |         |          |          |
| Groups   |            |         |          |          |
| Directo  | ries       |         |          |          |
| Mappin   | gs         |         |          |          |
| Custom   | User Field | ds      |          |          |
| Provisio | oning      |         |          |          |

2. Give the mapping a name.

| ← Untitled Map | ping      | × | ×     |   | CANCEL SAVE |
|----------------|-----------|---|-------|---|-------------|
| Conditions     |           |   |       |   | +           |
| Roles          | • include | - | Owner | • | -           |
|                |           |   |       |   |             |
| Actions        |           |   |       |   | +           |
| Set role       | - Admin   | - |       |   | -           |

3. Set the **Conditions** that determine what gets mapped.

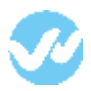

| USERS APPS DEVICES                         | ACTIVITY SETTINGS |           |                |
|--------------------------------------------|-------------------|-----------|----------------|
| ← Marketing 1 -> Adm                       | in                | MORE      | ACTIONS + SAVE |
| Conditions Match all • of the following co | nditions          |           | +              |
| Department •                               | equals 👻          | Marketing | -              |
| Roles -                                    | include -         | Admin •   | -              |
| Actions                                    |                   |           | +              |
| Set wepow_role_1 •                         | admin             |           | -              |
| Set wepow_team_1 *                         | Marketing         |           | -              |
| Check Conditions with Users (op            | tional)           |           |                |
| Search for a user                          | CHECK             |           |                |

4. Set the **Actions** that you want to apply to the objects that meet the conditions.

Actions are selectable from the drop-down list. Some actions take predefined values, which are available by drop-down to the right of the Action field. Other actions take editable values, which you can enter in an edit box to the right of the Action field.

You can set multiple actions.

Take care not to set conflicting actions.

5. Click Save.

## \*Note: Always Reapply mappings when changes are made to the current mapping

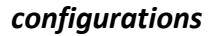

| 0                                                          |                            |
|------------------------------------------------------------|----------------------------|
| ne will apply all mappings to while licars, Note that      |                            |
| his may affect which applications users have access<br>to. | Plantes, edites,           |
| CANCEL CONTINUE                                            | agin ruis to sit<br>Action |
|                                                            | CANCEL                     |

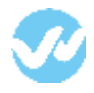